# FCC Information and Copyright

This equipment has been tested and found to comply with the limits of a Class B digital device, pursuant to Part 15 of the FCC Rules. These limits are designed to provide reasonable protection against harmful interference in a residential installation. This equipment generates, uses, and can radiate radio frequency energy and, if not installed and used in accordance with the instructions, may cause harmful interference to radio communications. There is no guarantee that interference will not occur in a particular installation.

The vendor makes no representations or warranties with respect to the contents here and specially disclaims any implied warranties of merchantability or fitness for any purpose. Further the vendor reserves the right to revise this publication and to make changes to the contents here without obligation to notify any party beforehand.

Duplication of this publication, in part or in whole, is not allowed without first obtaining the vendor's approval in writing.

The content of this user's manual is subject to be changed without notice and we will not be responsible for any mistakes found in this user's manual. All the brand and product names are trademarks of their respective companies.

CE

#### Dichiarazione di conformità sintetica

Ai sensi dell'art. 2 comma 3 del D.M. 275 del 30/10/2002 Si dichiara che questo prodotto è conforme alle normative vigenti e soddisfa i requisiti essenziali richiesti dalle direttive 2004/108/CE, 2006/95/CE e 1999/05/CE quando ad esso applicabili Short Declaration of conformity We declare this product is complying with the laws in force and meeting all the essential requirements as specified by the directives 2004/108/CE, 2006/95/CE and 1999/05/CE

whenever these laws may be applied

|              | Table of Contents                     |    |
|--------------|---------------------------------------|----|
| Chapter 1: I | ntroduction                           | 1  |
| 1.1          | Before You Start                      | 1  |
| 1.2          | Package Checklist                     | 1  |
| 1.3          | Motherboard Specifications            | 2  |
| 1.4          | Rear Panel Connectors                 | 3  |
| 1.5          | Motherboard Layout                    | 4  |
| Chapter 2: H | lardware Installation                 | 5  |
| 2.1          | Install Central Processing Unit (CPU) | 5  |
| 2.2          | Install a Heatsink                    | 7  |
| 2.3          | Connect Cooling Fans                  | 8  |
| 2.4          | Install System Memory                 | 9  |
| 2.5          | Expansion Slots                       | 10 |
| 2.6          | Jumper Setting                        | 12 |
| 2.7          | Headers & Connectors                  | 13 |
| Chapter 3: L | JEFI BIOS & Software                  | 17 |
| 3.1          | UEFI BIOS Setup                       | 17 |
| 3.2          | BIOS Update                           | 17 |
| 3.3          | Software                              |    |
| Chapter 4: L | Jseful Help                           |    |
| 4.1          | Driver Installation                   |    |
| 4.2          | AMI BIOS Beep Code                    | 29 |
| 4.3          | Troubleshooting                       | 29 |
| Appendix: S  | Specifications in Other Languages     | 31 |
| Arabic       |                                       | 31 |
| French       |                                       | 32 |
| German       |                                       | 33 |
| Italian      |                                       | 34 |
| Japanese     | )                                     | 35 |
| Polish       |                                       | 36 |
| Portugues    | se                                    | 37 |
| Russian      |                                       | 38 |
| Spanish      |                                       | 39 |

## **CHAPTER 1: INTRODUCTION**

## **1.1 Before You Start**

Thank you for choosing our product. Before you start installing the motherboard, please make sure you follow the instructions below:

- Prepare a dry and stable working environment with sufficient lighting.
- Always disconnect the computer from power outlet before operation.
- Before you take the motherboard out from anti-static bag, ground yourself properly by touching any safely grounded appliance, or use grounded wrist strap to remove the static charge.
- Avoid touching the components on motherboard or the rear side of the board unless necessary. Hold the board on the edge, do not try to bend or flex the board.
- Do not leave any unfastened small parts inside the case after installation. Loose parts will cause short circuits which may damage the equipment.
- Keep the computer from dangerous area, such as heat source, humid air and water.
- The operating temperatures of the computer should be 0 to 45 degrees Celsius.
- To avoid injury, be careful of: Sharp pins on headers and connectors Rough edges and sharp corners on the chassis Damage to wires that could cause a short circuit

## 1.2 Package Checklist

- ☑ Serial ATA Cable x2
- ☑ Rear I/O Panel for ATX Case x1
- ☑ Installation Guide x1
- ☑ Fully Setup Driver DVD x1

**Note:** The package contents may be different due to the sales region or models in which it was sold. For more information about the standard package in your region, please contact your dealer or sales representative.

Motherboard Manual \_\_\_\_\_

# 1.3 Motherboard Specifications

|                 | Specifications                                                                         |
|-----------------|----------------------------------------------------------------------------------------|
|                 | Socket 1150 for Intel® Core i7 / i5 / i3 / Pentium / Celeron processor                 |
| CPU Support     | Maximum CPU TDP (Thermal Design Power): 95Watt                                         |
|                 | * Please refer to www.biostar.com.tw for CPU support list.                             |
| Chipset         | INTEL® H81                                                                             |
|                 | Supports Dual Channel DDR3 1066/ 1333/ 1600                                            |
| Memory          | 2 x DDR3 DIMM Memory Slot, Max. Supports up to 16 GB Memory                            |
| mornory         | Each DIMM supports non-ECC 512MB/ 1/ 2/ 4/ 8 GB DDR3 module                            |
|                 | * Please refer to www.biostar.com.tw for Memory support list.                          |
|                 | INTEL® H81, Supports AHCI                                                              |
| Storage         | 2x SATA 6Gb/s Connector                                                                |
|                 | 2x SATA 3Gb/s Connector                                                                |
|                 | RTL8111G (H81MHP2 & H81MGP2)                                                           |
| LAN             | 10 / 100/ 1000 Mb/s auto negotiation Half / Full duplex capability                     |
|                 | RTL8106E (H81MLP2)                                                                     |
|                 | 10 / 100 Mb/s auto negotiation Half / Full duplex capability                           |
| Audio Codec     | ALC892, 7.1 Channels, High Definition Audio                                            |
|                 | (2-channel output is from front audio header)                                          |
| USB             | 2x USB 3.0 port (2 on rear I/Os)                                                       |
|                 | 6x USB 2.0 port (2 on rear I/Os and 4 via internal headers)                            |
| Europeire Olata |                                                                                        |
| Expansion Slots | 1x PCIe 2.0 x1 Slot                                                                    |
|                 |                                                                                        |
|                 | 1x PS/2 Mouse                                                                          |
|                 | 1x VGA Port                                                                            |
|                 | 1x HDMI Port (H81MHP2)                                                                 |
|                 | 1x Serial Port                                                                         |
| Rear I/Os       | 1x Printer Port                                                                        |
|                 | 1x LAN port                                                                            |
|                 | 2x USB 2.0 Port                                                                        |
|                 | 2x USB 3.0 Port                                                                        |
|                 | 3x Audio Jack                                                                          |
|                 | 2x SATA 6.0Gb/s Connector                                                              |
|                 | 2x SATA 3.0Gb/s Connector                                                              |
|                 | 2x USB 2.0 Header (each header supports 2 USB 2.0 ports)                               |
|                 | 1x 4-Pin Power Connector                                                               |
|                 | 1x 24-Pin Power Connector                                                              |
| Internal I/Os   | 1x CPU Fan Connector                                                                   |
|                 | 1x System Fan Connector                                                                |
|                 | 1x Front Panel Header                                                                  |
|                 | 1x Front Audio Header                                                                  |
|                 | 1x Clear CMOS Header                                                                   |
|                 | 1x S/PDIF out Connector                                                                |
| Form Factor     | ATX Form Factor, 226 mm x 180 mm                                                       |
| OS Support      | Windows 7/ 8                                                                           |
|                 | Biostar reserves the right to add or remove support for any OS with or without notice. |

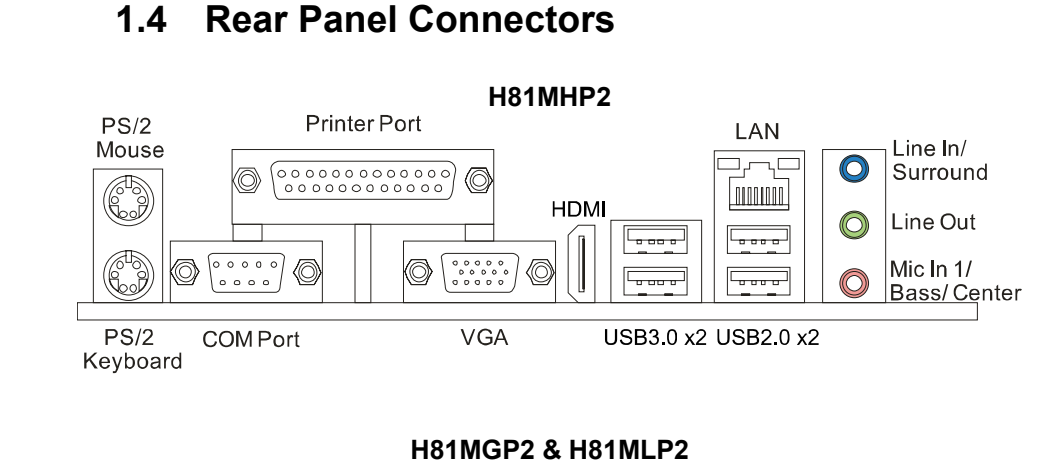

PS/2 Printer Port LAN Mouse Line In/  $\bigcirc$ Surround 0 0 Line Out  $\bigcirc$ L.... Looor 00000 0 0 0 0 0 0 0 0 0 0 0 0 0 0 0  $\bigcirc$ Ø Mic In 1/  $\langle \bigcirc$ 6000 L . . . .  $\bigcirc$ Bass/Center PS/2 COM Port VGA USB3.0 x2 USB2.0 x2 Keyboard

 
 Note1:
 HDMI & VGA ports only work with an Intel® integrated Graphics Processor.

 Note2:
 Maximum resolution: HDMI: 1920 x 1200 @60Hz, compliant with HDMI 1.4a

VGA: 1920 x 1200 @60Hz
 Note3: To configure 7.1-channel audio, you have to use a chassis with HD front panel audio module and enable the multi-channel audio feature through O.S. Audio Utility.

The 2/4/5.1/7.1-channel configuration

| Port                | 2-channel | 4-channel         | 5.1 channel          | 7.1 channel          |
|---------------------|-----------|-------------------|----------------------|----------------------|
| Blue (Rear Panel)   | Line In   | Rear Speaker Out  | Rear Speaker Out     | Rear Speaker Out     |
| Green (Rear Panel)  | Line Out  | Front Speaker Out | Front Speaker Out    | Front Speaker Out    |
| Pink (Rear Panel)   | Mic In    | Mic In            | Center/Subwoofer Out | Center/Subwoofer Out |
| Green (Front Panel) |           |                   |                      | Side Speaker Out     |

3

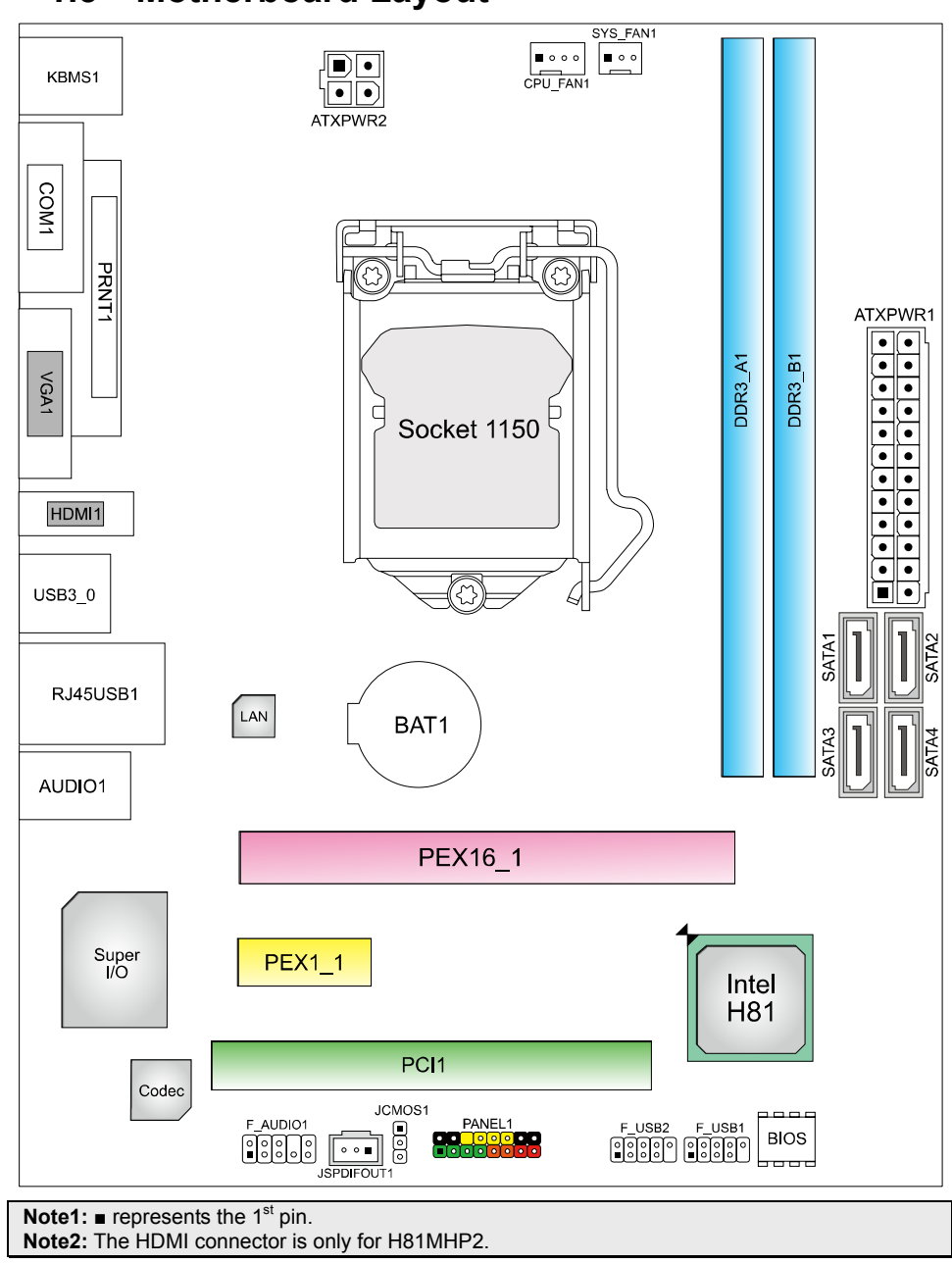

# 1.5 Motherboard Layout

4

## **CHAPTER 2: HARDWARE INSTALLATION**

## 2.1 Install Central Processing Unit (CPU)

Step 1: Locate the CPU socket on the motherboard

![](_page_6_Figure_4.jpeg)

**Note1:** Remove Pin Cap before installation, and make good preservation for future use. When the CPU is removed, cover the Pin Cap on the empty socket to ensure pin legs won't be damaged. **Note2:** The motherboard might equip with two different types of pin cap. Please refer below

**Note2:** The motherboard might equip with two different types of pin cap. Please refer below instruction to remove the pin cap.

**Step 2**: Pull the socket locking lever out from the socket and then raise the lever up.

![](_page_6_Picture_8.jpeg)

![](_page_6_Figure_9.jpeg)

![](_page_6_Picture_10.jpeg)

Pin Cap

![](_page_6_Picture_12.jpeg)

![](_page_6_Picture_13.jpeg)

![](_page_6_Picture_14.jpeg)

Pin Cap

#### Motherboard Manual ====

6 .

**Step 4:** Hold processor with your thumb and index fingers, oriented as shown. Align the notches with the socket. Lower the processor straight down without tilting or sliding the processor in the socket.

![](_page_7_Picture_2.jpeg)

Note1: The LGA1155 CPU is not compatible with LGA 1150 socket. Do not install a LGA 1155 CPU on the LGA 1150 socket. Note2: The CPU fits only in one correct orientation. Do not force the CPU into the socket to prevent damaging the CPU.

**Step 5:** Hold the CPU down firmly, and then lower the lever to locked position to complete the installation.

![](_page_7_Picture_5.jpeg)

## 2.2 Install a Heatsink

**Step 1:** Place the CPU fan assembly on top of the installed CPU and make sure that the four fasteners match the motherboard holes. Orient the assembly and make the fan cable is closest to the CPU fan connector. Ensure the fastener slots are pointing perpendicular to the heatsink.

![](_page_8_Picture_3.jpeg)

![](_page_8_Picture_4.jpeg)

**Correct Orientation** 

**Step 2:** Press down two fasteners at one time in a diagonal sequence to secure the CPU fan assembly in place. As each fastener locks into position a click should be heard.

![](_page_8_Picture_7.jpeg)

**Note1:** Do not forget to connect the CPU fan connector. **Note2:** For proper installation, please kindly refer to the installation manual of your CPU heatsink.

# 2.3 Connect Cooling Fans

These fan headers support cooling-fans built in the computer. The fan cable and connector may be different according to the fan manufacturer.

### **CPU\_FAN1: CPU Fan Header**

![](_page_9_Picture_4.jpeg)

| Pin | Assignment                 |
|-----|----------------------------|
| 1   | Ground                     |
| 2   | +12V                       |
| 3   | FAN RPM rate sense         |
| 4   | Smart Fan Control (By Fan) |

SYS\_FAN1: System Fan Header

![](_page_9_Figure_7.jpeg)

| Pin | Assignment         |
|-----|--------------------|
| 1   | Ground             |
| 2   | +12V               |
| 3   | FAN RPM rate sense |

**Note:** CPU\_FAN1, SYS\_FAN1 support 4-pin and 3-pin head connectors. When connecting with wires onto connectors, please note that the red wire is the positive and should be connected to pin#2, and the black wire is Ground and should be connected to pin#1(GND).

8 .

# 2.4 Install System Memory

### **DDR3 Modules**

![](_page_10_Figure_3.jpeg)

Step 1: Unlock a DIMM slot by pressing the retaining clips outward. Align a DIMM on the slot such that the notch on the DIMM matches the break on the slot.

![](_page_10_Picture_5.jpeg)

**Step 2:** Insert the DIMM vertically and firmly into the slot until the retaining clips snap back in place and the DIMM is properly seated.

![](_page_10_Picture_7.jpeg)

Motherboard Manual \_\_\_\_\_

#### **Memory Capacity**

| DIMM Socket<br>Location | DDR3 Module           | Total Memory Size |
|-------------------------|-----------------------|-------------------|
| DDR3_A1                 | 512MB/1GB/2GB/4GB/8GB | May in 16CD       |
| DDR3_B1                 | 512MB/1GB/2GB/4GB/8GB | Max is Togb.      |

#### **Dual Channel Memory Installation**

Please refer to the following requirements to activate Dual Channel function: Install memory module of the same density in pairs, shown in the table.

| Dual Channel Status | DDR3_A1 | DDR3_B1 |
|---------------------|---------|---------|
| Disabled            | 0       | Х       |
| Disabled            | Х       | 0       |
| Enabled             | 0       | 0       |

(O means memory installed, X means memory not installed.)

**Note:** The DRAM bus width of the memory module must be the same (x8 or x16)

## 2.5 Expansion Slots

#### Install an Expansion Card

You can install your expansion card by following steps:

- 1. Read the related expansion card's instruction document before install the expansion card into the computer.
- 2. Remove your computer's chassis cover, screws and slot bracket from the computer.
- 3. Place a card in the expansion slot and press down on the card until it is completely seated in the slot.
- 4. Secure the card's metal bracket to the chassis back panel with a screw.
- 5. Replace your computer's chassis cover.
- 6. Power on the computer, if necessary, change BIOS settings for the expansion card.
- 7. Install related driver for the expansion card.

10-

### PEX16\_1: PCI-Express Gen2 x16 Slot

- PCI-Express 2.0 compliant.
- Maximum theoretical realized bandwidth of 8GB/s simultaneously per direction, for an aggregate of 16GB/s totally.

### PEX1\_1: PCI-Express Gen2 x1 Slot

- PCI-Express 2.0 compliant.
- Data transfer bandwidth up to 500MB/s per direction; 1GB/s in total

### **PCI1: Peripheral Component Interconnect Slot**

- The PCI slot supports cards used in PCs include: LAN cards, sound cards, modems, TV tuner cards and other cards that comply PCI standard

![](_page_12_Figure_9.jpeg)

## 2.6 Jumper Setting

The illustration shows how to set up jumpers. When the jumper cap is placed on pins, the jumper is "close", if not, that means the jumper is "open".

![](_page_13_Picture_3.jpeg)

### JCMOS1: Clear CMOS Jumper

Placing the jumper on pin2-3, it allows user to restore the BIOS safe setting and the CMOS data. Please carefully follow the procedures to avoid damaging the motherboard.

![](_page_13_Figure_6.jpeg)

![](_page_13_Figure_7.jpeg)

![](_page_13_Figure_8.jpeg)

#### **※ Clear CMOS Procedures:**

- 1. Remove AC power line.
- 2. Set the jumper to "Pin 2-3 close".
- 3. Wait for five seconds.
- 4. Set the jumper to "Pin 1-2 close".
- 5. Power on the AC.
- 6. Load Optimal Defaults and save settings in CMOS.

1

3

## 2.7 Headers & Connectors

### **ATXPWR1: ATX Power Source Connector**

For better compatibility, we recommend to use a standard ATX 24-pin power supply for this connector. Make sure to find the correct orientation before plugging the connector.

![](_page_14_Figure_4.jpeg)

### ATXPWR2: ATX Power Source Connector

The connector provides +12V to the CPU power circuit.

![](_page_14_Figure_7.jpeg)

**Note1:** Before you power on the system, please make sure that both ATXPWR1 and ATXPWR2 connectors have been plugged-in.

**Note2:** Insufficient power supplied to the system may result in instability or the peripherals not functioning properly. Use of a PSU with a higher power output is recommended when configuring a system with more power-consuming devices.

-13

### **PANEL1: Front Panel Header**

This 16-pin header includes Power-on, Reset, HDD LED, Power LED, and speaker connection. It allows user to connect the PC case's front panel switch functions.

![](_page_15_Figure_3.jpeg)

### SATA1~SATA2: Serial ATA 3.0 Connectors

These connectors connect to SATA hard disk drives via SATA cables. It satisfies the SATA 3.0 specification and with transfer rate of 6.0Gb/s.

1

![](_page_15_Figure_6.jpeg)

| Pin | Assignment |
|-----|------------|
| 1   | Ground     |
| 2   | TX+        |
| 3   | TX-        |
| 4   | Ground     |
| 5   | RX-        |
| 6   | RX+        |
| 7   | Ground     |

14-

### SATA3~SATA4: Serial ATA 2.0 Connectors

These connectors connect to SATA hard disk drives via SATA cables. It satisfies the SATA 2.0 specification and with transfer rate of 3.0Gb/s.

![](_page_16_Figure_3.jpeg)

| Pin | Assignment |
|-----|------------|
| 1   | Ground     |
| 2   | TX+        |
| 3   | TX-        |
| 4   | Ground     |
| 5   | RX-        |
| 6   | RX+        |
| 7   | Ground     |

#### F\_USB1/2: Header for USB 2.0 Ports at Front Panel

This header allows user to add additional USB ports on the PC front panel, and also can be connected with a wide range of external peripherals.

![](_page_16_Figure_7.jpeg)

### **JSPDIFOUT1: Digital Audio-out Connector**

The connector is for connecting the S/PDIF output bracket.

![](_page_16_Figure_10.jpeg)

| Pin | Assignment |
|-----|------------|
| 1   | +5V        |
| 2   | SPDIF_OUT  |
| 3   | Ground     |

### F\_AUDIO1: Front Panel Audio Header

This header allows user to connect the chassis-mount front panel audio I/O which supports HD and AC'97 audio standards.

![](_page_17_Figure_3.jpeg)

connector to avail of the motherboard's high definition audio capability.
 Note2: Please try to disable the "Front Panel Jack Detection" if you want to use an AC'97 front audio output cable. The function can be found via O.S. Audio Utility.
 Note3: To configure 7.1-channel audio, you have to use a chassis with HD front panel audio module and enable the multi-channel audio feature through O.S. Audio Utility.

## **CHAPTER 3: UEFI BIOS & SOFTWARE**

## 3.1 UEFI BIOS Setup

- The BIOS Setup program can be used to view and change the BIOS settings for the computer. The BIOS Setup program is accessed by pressing the <DEL> key after the Power-On Self-Test (POST) memory test begins and before the operating system boot begins.
- For further information of setting up the UEFI BIOS, please refer to the UEFI BIOS Manual in the Setup DVD.

## 3.2 BIOS Update

The BIOS can be updated using either of the following utilities:

- BIOSTAR BIOS Flasher: Using this utility, the BIOS can be updated from a file on a hard disk, a USB drive (a flash drive or a USB hard drive), or a CD-ROM.
- BIOSTAR BIOS Update Utility: It enables automated updating while in the Windows environment. Using this utility, the BIOS can be updated from a file on a hard disk, a USB drive (a flash drive or a USB hard drive), or a CD-ROM, or from the file location on the Web.

### **BIOSTAR BIOS Flasher**

BIOSTAR BIOS Flasher is a BIOS flashing utility providing you an easy and simple way to update your BIOS via USB pen drive.

**Note1:** This utility only allows storage device with FAT32/16 format and single partition. **Note2:** Shutting down or resetting the system while updating the BIOS will lead to system boot failure.

### Updating BIOS with BIOSTAR BIOS Flasher

- 1. Go to the website to download the latest BIOS file for the motherboard.
- 2. Then, copy and save the BIOS file into a USB flash (pen) drive.
- 3. Insert the USB pen drive that contains the BIOS file to the USB port.
- 4. Power on or reset the computer and then press <F12> during the POST process.
- 5. After entering the POST screen, the BIOS-FLASHER utility pops out. Choose [fs0] to search for the BIOS file.

![](_page_18_Picture_18.jpeg)

#### Motherboard Manual ====

- 6. Select the proper BIOS file, and a message asking if you are sure to flash the BIOS file. Click Yes to start updating BIOS.
- 7. A dialog pops out after BIOS flash is completed, asking you to restart the system. Press the [Y] key to restart system.
- While the system boots up and the full screen logo shows up, press <DEL> key to enter BIOS setup.

After entering the BIOS setup, please go to the **Save & Exit**, using the **Restore Defaults** function to load Optimized Defaults, and select **Save Changes and Reset** to restart the computer. Then, the BIOS Update is completed.

#### **BIOS Update Utility (through the Internet)**

- 1. Installing BIOS Update Utility from the DVD Driver.
- 2. Please make sure the system is connected to the internet before using this function.
- 3. Launch BIOS Update Utility and click the **Online Update** button on the main screen.

![](_page_19_Picture_10.jpeg)

18-

- 4. An open dialog will show up to request your agreement to start the BIOS update. Click **Yes** to start the online update procedure.
- If there is a new BIOS version, the utility will ask you to download it. Click **Yes** to proceed.
- 6. After the download is completed, you will be asked to program (update) the BIOS or not. Click **Yes** to proceed.
- 7. After the updating process is finished, you will be asked you to reboot the system. Click **OK** to reboot.

| Informatio | n                                                                                                    | 23  |
|------------|----------------------------------------------------------------------------------------------------|-----|
| 1          | The BIOS update process will take minutes. Please be patient and<br>do not open any other applications during this process. System will<br>auto reboot after finish process. |     |
|            | Yes No                                                                                                    |     |
| r          |                                                                                                    |     |
| Informatio | on                                                                                                    | 83  |
| 1          | Do you want to download H678R802.8ST BIOS via Internet ?                                                                                                    |     |
|            | Yes No                                                                                                    |     |
| Informatic |                                                                                                    | 572 |
| 1          | H678R802.8ST Download Finish! Do you want to program ?                                                                                                    |     |
| Inform     | nation 🧮                                                                                                    | x   |
| Upd        | ate BIOS Finish ! Please Reboot System !                                                                                                    |     |
|            | ОК                                                                                                    |     |
|            |                                                                                                    |     |

While the system boots up and the full screen logo shows up, press <DEL> key to enter BIOS setup.

After entering the BIOS setup, please go to the **Save & Exit**, using the **Restore Defaults** function to load Optimized Defaults, and select **Save Changes and Reset** to restart the computer. Then, the BIOS Update is completed.

#### **BIOS Update Utility (through a BIOS file)**

- 1. Installing BIOS Update Utility from the DVD Driver.
- 2. Download the proper BIOS from http://www.biostar.com.tw/
- 3. Launch BIOS Update Utility and click the **Update BIOS** button on the main screen.

![](_page_20_Picture_12.jpeg)

- A warning message will show up to request your agreement to start the BIOS update. Click **OK** to start the update procedure.
- 5. Choose the location for your BIOS file in the system. Please select the proper BIOS file, and then click on **Open**. It will take several minutes, please be patient.
- 6. After the BIOS Update process is finished, click on **OK** to reboot the system.

| Appen<br>Look in: Ap Do<br>Hy Recert<br>Deskep<br>Deskep<br>My Documents | suments<br>:<br>res | <b>x</b> + E | ) <del>(*</del> 11- | ?              |
|--------------------------------------------------------------------------|---------------------|--------------|---------------------|----------------|
| My Computer                                                              |                     |              |                     |                |
| My Network<br>Places<br>File name.<br>Files of type                      | 1                   |              | •                   | Gpen<br>Cancel |

7. While the system boots up and the full screen logo shows up, press <DEL> key to enter BIOS setup.

After entering the BIOS setup, please go to the **Save & Exit**, using the **Restore Defaults** function to load Optimized Defaults, and select **Save Changes and Reset** to restart the computer. Then, the BIOS Update is completed.

#### **Backup BIOS**

Click the Backup BIOS button on the main screen for the backup of BIOS, and select a proper location for your backup BIOS file in the system, and click **Save**.

| Save As                           |                                             | ? 🛛       |
|-----------------------------------|---------------------------------------------|-----------|
| Save in:                          | 🗎 My Documents 💌                            | 🗢 🖻 💣 🗊 • |
| My Recent<br>Documents<br>Desktop | en My Pictures<br>₽ My Pictures<br>₽ report |           |
| My Documents                      |                                             |           |
| My Computer                       |                                             |           |
| My Network<br>Places              | File name: test                             | Save      |
|                                   | Save as type:                               | Cancel    |

20-

## 3.3 Software

#### **Installing Software**

- 1. Insert the Setup DVD to the optical drive. The driver installation program would appear if the Auto-run function has been enabled.
- 2. Select Software Installation, and then click on the respective software title.
- 3. Follow the on-screen instructions to complete the installation.

### Launching Software

After the installation process is completed, you will see the software icon showing on the desktop. Double-click the icon to launch it.

**Note1:** All the information and content about following software are subject to be changed without notice. For better performance, the software is being continuously updated.

**Note2:** The information and pictures described below are for your reference only. The actual information and settings on board may be slightly different from this manual.

### **BIOScreen Utility**

This utility allows you to personalize your boot logo easily. You can choose BMP as your boot logo so as to customize your computer.

![](_page_22_Picture_12.jpeg)

Please follow the step-by-step instructions below to update boot logo:

- Load Image : Choose the picture as the boot logo.
- Transform : Transform the picture for BIOS and preview the result.
- Update Bios : Write the picture to BIOS Memory to complete the update.

#### Motherboard Manual ====

### eHot-Line

eHot-Line is a convenient utility that helps you to contact with our Tech-Support system. This utility will collect the system information which is useful for analyzing the problem you may have encountered, and then send these information to our tech-support department to help you fix the problem.

![](_page_23_Figure_3.jpeg)

After filling up this information, click "Send" to send the mail out. A warning dialog would appear asking for your confirmation; click "Send" to confirm or "Do Not Send" to cancel.

If you want to save this information to a .txt file, click "**Save As...**" and then you will see a saving dialog appears asking you to enter file name.

| Outlook I | xpress 🛛 🤉 🔀                                                                    |
|-----------|---------------------------------------------------------------------------------|
| ⚠         | A program is attempting to send the following e-mail<br>message on your behalf: |
| To:       | support@biostar-usa.com;XXX@xxx.xxx.xxx.xx                                      |
| Subject:  | TP35D2:A7 (P35BAC05 BS) report                                                  |
|           | Would you like to send the message?                                             |
|           | Send Do Not Send                                                                |

22

![](_page_24_Figure_1.jpeg)

Save As

application. Go to the following website <u>http://www.biostar.com.tw/app/en/about/contact.php</u> for getting our contact information.

Motherboard Manual ====

### Smart Connect Technology

Intel® Smart Connect Technology is designed to update programs by periodically waking your computer from sleep/standby mode for a short time. This function works with applications that automatically get their data from the Internet.

#### System Requirement:

24-

- Intel Smart Connect Technology enabled in BIOS Setup
- Set the "ACPI Sleep State" to S3 in BIOS Setup.
- Windows 7 and Windows 8
- Normal internet connection

#### **Configuring Intel Smart Connect Technology**

**Step 1:** After installing the operating system and motherboard drivers, install the Intel Smart Connect Technology application. Restart your computer when completed.

**Step 2:** Click on start menu and input "regedit" in the search bar. Press enter to open the registry editor. Look for the following directory in the registry editor: *Computer*/HKEY\_LOCAL\_MACHINE\SOFTWARE\Intel\Intel Smart Connect Technology

Right-click on Intel Smart Connect Technology and select New > Key. Type "OEM".

**Note:** Intel Smart Connect Technology is for S3 mode only. During the updating process, the monitor will not light up and no sound will be output from the speaker.

**Step 3:** As shown in the screenshot below, right-click on OEM, select New > Multi-String Value, and type "WhiteList". Double-click WhiteList and type the application name to be added in Edit Multi-String. For example, to add Microsoft Live Mail, type "wlmail.exe". Restart your computer when completed.

| 👰 Computer                                                                                                    | ^ Name                     | Туре                   | Data                          |  |
|----------------------------------------------------------------------------------------------------|----------------------------|------------------------|-------------------------------|--|
| HKEY_CLASSES_ROOT     HKEY_CURRENT_USER     HKEY_LOCAL_MACHINE     BCD00000000                                                                                                    | ) (Default)<br>ൺ WhiteList | REG_SZ<br>REG_MULTI_SZ | (value not set)<br>wlmail.exe |  |
| HARDWARE                                                                                                    |                            | Edit Multi-String      | <u> </u>                      |  |
| >- 📕 Schema                                                                                                    | -                          | Value name:            |                               |  |
| SECURITY                                                                                                    | -                          | WhiteList              |                               |  |
| ATL Technologies                                                                                                    |                            | Value data:            |                               |  |
| Classes     Classes     Classes     Classes     Dolby     Dolby     Dolby     Dolby     Classes     Dolby     Dolby     Classes     Classes     Dolby     Classes     Classes     Dolby     Classes     Classes     Dolby     Classes     Classes     Classes     Dolby     Classes     Classes     Dolby     Classes     Classes     Dolby     Classes     Classes     Dolby     Classes     Classes     Dolby     Classes     Classes     Dolby     Classes     Dolby     Classes     Dolby     Classes     Dolby     Classes     Dolby     Classes     Classes     Dolby     Classes     Classes     Dolby     Classes     Dolby     Classes     Dolby     Classes     Dolby     Classes     Dolby     Classes     Classes     Dolby     Classes     Classes     Dolby     Classes     Dolby     Classes     Dolby     Classes     Dolby     Classes     Dolby     Classes     Classes     Dolby     Classes     Classes     Dolby     Classes     Dolby     Classes     Dolby     Classes     Dolby     Classes     Dolby     Classes     Dolby     Classes     Dolby     Classes     Dolby     Dolby     D |                            | winal.exe              | *<br>OK Cance                 |  |
| Instant On                                                                                                    |                            |                        |                               |  |

**Step 4:** After completing the steps above, go to Start\All Programs\Intel and launch Intel(R) Smart Connect Technology.

#### Basic and advanced settings

#### **Basic Tab**

| 2                                                 | Intel® Smart Connect Technology Set                                                                                                    | tings – 🗆                                                                                 |
|---------------------------------------------------|----------------------------------------------------------------------------------------------------|-------------------------------------------------------------------------------------------|
| Basic                                             | Advanced Info                                                                                                    | Help                                                                                      |
| (inte                                             | Enable Always Updated     Enable Remote Wake                                                                                                    | Reset All to Defaults                                                                     |
| More<br>Frequent<br>Updates                       |                                                                                                    | Less<br>Frequent<br>Updates                                                               |
| User Note: En<br>suspended (sl<br>air travel to c | abling this service provides for periodic application data update<br>eeping); this can cause an impact to battery life. Please make su<br>onform to FAA regulations. | is from the internet while your system is<br>ure you turn off your wireless device during |
| Also Note: Bej<br>updated (like                   | fore placing your system in standby (sleep), make sure that inte<br>Windows Live* Mail, Outlook* and Seesmic*) are running.                                          | rnet applications which you would like                                                    |
|                                                   | For more information please visit <u>http://www.intel.</u>                                                                                                    | com/smartconnect                                                                          |

**Update Frequency slider:** This slider bar sets the amount of time the feature waits to wake your computer and update your applications. Move the slider in the user interface to change the frequency. The slider bar can be set to wake and update your computer from every 15 to 60 minutes. The longer the time between updates the less power the feature consumes. **Reset All to Defaults button:** This button is designed to reset Intel® Smart Connect Technology back to the original factory setting for wake frequency.

| Advar | iced Tab               |          |                                        |       |
|-------|------------------------|----------|----------------------------------------|-------|
|       | 0                      | In       | tel® Smart Connect Technology Settings | - 🗆 🗙 |
|       |                        |          |                                        |       |
|       | Basic                  | Advanced | Info                                   | 4     |
|       |                        |          |                                        |       |
|       | $\left  \right\rangle$ |          |                                        |       |
|       |                        |          | Extended Power Savings:                |       |
|       | Inter                  |          |                                        |       |
|       |                        |          |                                        |       |
|       |                        | Start At | 7:00 PM                                |       |
|       |                        |          |                                        |       |
|       |                        | End At   | 7:00 AM                                |       |
|       |                        | Lindi A  | 7.00 AW                                |       |
|       |                        |          |                                        |       |
|       |                        |          |                                        |       |
|       |                        |          |                                        |       |
|       |                        |          |                                        |       |
|       | 12                     |          |                                        |       |

**Extended Power Savings:** You can set a time for Intel Smart Connect Technology to work in Extended Power Savings mode. This night time mode updates your computer every two hours, saving power for the times you are not using your computer.

\_25

Motherboard Manual ===

### Rapid Start Technology

Intel® Rapid Start technology enables your system to get up and running faster from even the deepest sleep, saving time and power consumption. Feel secure knowing that your system will still resume to working conditions in the event of unexpected power loss while in sleep mode.

#### System Requirement:

- An Intel® SATA SSD (SATA Gen2 or Gen3. Preferably Gen3, and 80 GB or larger)
- Windows 7 and Windows 8

Note1: Please visit below webpage for more details about operating systems supporting http://www.intel.com/p/en\_US/support

#### Installing Intel® RST:

#### Step 1: BIOS Setting

**1-1** Go to [Advanced Menu] > [ACPI Settings], and set [ACPI Sleep State] to S3 (Suspend to RAM)

**1-2** Go to [Advanced Menu] > [SATA Configuration], and set [SATA Mode Selection] to AHCI

1-3 Go to [Advanced Menu] and set [Intel(R) Rapid Start Technology] to Enabled

1-4 Save your changes, and then exit the BIOS Setup.

#### Step 2: Operating System Installation

#### Step 3: Installing Intel® Rapid Start Application

**3-1** Insert the setup Driver DVD into your optical drive. Click "Intel Rapid Start Technology" to launch the program.

**3-2** Below window will pop-out, then click "Create Disk" to star disk partition. After disk partition finished, please click "OK" then system will reboot automatically.

![](_page_27_Picture_17.jpeg)

26-

**3-3** After rebooting, the system will setup Intel® Rapid Start Technology automatically. We recommend you restart the system after this installation is complete,

![](_page_28_Picture_2.jpeg)

#### Step 4: Configuring Intel® Rapid Start Application

Launch the Intel® Rapid Start Technology Manager application from [Start] > [All Programs] > [Intel] or click the icon 💟 in the notification area.

![](_page_28_Picture_5.jpeg)

## CHAPTER 4: USEFUL HELP

### 4.1 Driver Installation

After you installed your operating system, please insert the Fully Setup Driver DVD into your optical drive and install the driver for better system performance.

You will see the following window after you insert the DVD

| ( | Driver Software Manual About Exit |  |
|---|-----------------------------------|--|
|   | Your Model Name                   |  |
|   | DRIVER Version                    |  |
|   | Your Operating System             |  |
|   | Driver Release Date               |  |
|   |                                   |  |

The setup guide will auto detect your motherboard and operating system.

#### A. Driver Installation

To install the driver, please click on the Driver icon. The setup guide will list the compatible driver for your motherboard and operating system. Click on each device driver to launch the installation program.

#### **B. Software Installation**

To install the software, please click on the Software icon. The setup guide will list the software available for your system, click on each software title to launch the installation program.

#### C. Manual

Aside from the paperback manual, we also provide manual in the Driver DVD. Click on the Manual icon to browse for available manuals.

**Note1:** If this window didn't show up after you insert the Driver DVD, please use file browser to locate and execute the file SETUP.EXE under your optical drive. **Note2:** You will need Acrobat Reader to open the manual file. Please download the latest version of Acrobat Reader software from <a href="http://get.adobe.com/reader/">http://get.adobe.com/reader/</a>

28-

# 4.2 AMI BIOS Beep Code

## Boot Block Beep Codes

| Number of Beeps | Description                                    |
|-----------------|------------------------------------------------|
| Continuing      | Memory sizing error or Memory module not found |

## **POST BIOS Beep Codes**

| Number of Beeps | Description                                 |
|-----------------|---------------------------------------------|
| 1               | Success booting.                            |
| 8               | Display memory error (system video adapter) |
| 0               | Display memory error (system video adapter) |

# 4.3 Troubleshooting

| Probable                                                                                                    | Solution                                                                                                    |
|----------------------------------------------------------------------------------------------------|----------------------------------------------------------------------------------------------------|
| <ol> <li>There is no power in the system. Power<br/>LED does not shine; the fan of the<br/>power supply does not work</li> <li>Indicator light on keyboard does not<br/>shine.</li> </ol> | <ol> <li>Make sure power cable is securely<br/>plugged in.</li> <li>Replace cable.</li> <li>Contact technical support.</li> </ol>                                                                                                    |
| System is inoperative. Keyboard lights are<br>on, power indicator lights are lit, and hard<br>drives are running.                                                                         | Using even pressure on both ends of the<br>DIMM, press down firmly until the module<br>snaps into place.                                                                                                    |
| System does not boot from a hard disk drive,<br>but can be booted from optical drive.                                                                                                    | <ol> <li>Check cable running from disk to disk<br/>controller board. Make sure both ends<br/>are securely plugged in; check the<br/>drive type in the standard CMOS<br/>setup.</li> <li>Backing up the hard drive is<br/>extremely important. All hard disks<br/>are capable of breaking down at any<br/>time.</li> </ol> |
| System only boots from an optical drive.<br>Hard disks can be read, applications can be<br>used, but system fails to boot from a hard<br>disk.                                            | <ol> <li>Back up data and applications files.</li> <li>Reformat the hard drive. Re-install<br/>applications and data using backup<br/>disks.</li> </ol>                                                                                                    |
| Screen message shows "Invalid<br>Configuration" or "CMOS Failure."                                                                                                    | Review system's equipment. Make sure<br>correct information is in setup.                                                                                                    |
| System cannot boot after user installs a second hard drive.                                                                                                    | <ol> <li>Set master/slave jumpers correctly.</li> <li>Run SETUP program and select<br/>correct drive types. Call the drive<br/>manufacturers for compatibility with<br/>other drives.</li> </ol>                                                                                                    |

### **CPU Overheated**

If the system shutdown automatically after power on system for seconds, that means the CPU protection function has been activated.

When the CPU is over heated, the motherboard will shutdown automatically to avoid a damage of the CPU, and the system may not power on again.

In this case, please double check:

- 1. The CPU cooler surface is placed evenly with the CPU surface.
- 2. CPU fan is rotated normally.
- 3. CPU fan speed is fulfilling with the CPU speed.

After confirmed, please follow steps below to relief the CPU protection function.

- 1. Remove the power cord from power supply for seconds.
- 2. Wait for seconds.
- 3. Plug in the power cord and boot up the system.

Or you can:

- 1. Clear the CMOS data.
- 2. Wait for seconds.
- 3. Power on the system again.

30-

# **APPENDIX: Specifications in Other Languages**

# Arabic

\_

| المواصفات                                                                                                    |                           |
|----------------------------------------------------------------------------------------------------|---------------------------|
| المأخذ 1150 لمعالج ايه ام دى Intel® Core i7 / i5 / i3 / Pentium / Celeron المأخذ 1150 لمعالج ايه ام دى                                                                                                    | قاعدة وحدة المعالجة       |
| الحد الاقصى للطاقة الحرارية في تصميم المعالج ( thermal design power – TDP ): 95 واط.                                                                                                    | المركزية                  |
| * يرجى الرجوع إلى الموقع www.biostar.com.tw لقائمة دعم المعالج CPU.                                                                                                    |                           |
| IIN I EL® H81                                                                                                    | مجموعة التنرانح           |
| تدعم قناة مزدوجة دي. دي. ار. DDR3 /1333 /1600 متناطقة مزدوجة دي. دي. دي. دي. از.                                                                                                    |                           |
| 2x دي. دي. ار. DDR3 فتحات الذاكرة المزدوجة DIMM، تتحمل كحد اقصى 16 جيجابايت ذاكرة                                                                                                    | الذاكرة                   |
| كل فتحة مزدوجة DIMM تتحمل دون DI2 ECC ميجا بايت /8/4/2/1 جيجابايت دي. دي. ار DDR3                                                                                                    | _                         |
| * يرجى الرجوع إلى الموقع www.biostar.com.tw لقائمه دعم الداكرة.                                                                                                    |                           |
| N I EL® H81 تتحمل رايد NI EL® H81                                                                                                    |                           |
| وصله 2x ساناً 6 SATA جيجا بايت / الثانية<br>ان ما 2 SATA ميرجا بايت / الثانية                                                                                                    | النخزين                   |
| وصله 2x ساناً SATA جيجا بايت / النانيه<br>المحاصلة عنه SATA المحاصة المحاصة المحاصة المحاصة المحاصة المحاصة المحاصة المحاصة المحاصة المحاصة المحاصة المحا                                                                                                    |                           |
| (H81MHP2 & H81MGP2) (بيانيك رت ل H81MHP2 & H81MGP2) (100 / 100 / |                           |
| 10 / 100 / 1000 ميجابايت / النابية ، تحديد نلقاني ، النصف / الفدرة الفصوى المردوجة<br>(100 / 1000) - الترك مدار 2000 ATEL DEL                                                                                                    | شبكة محلية LAN            |
| (H81MLP2)ریولیوں درت ل H81MLP2)<br>(H81MLP2) (H81MLP2) (H81MLP2) (H81MLP2)                                                                                                    |                           |
| 10 / 100 ميجابايت / النائية ، تحديد تلقاني ، النصف / القدرة القصوى المردوجة<br>A A 2000 م حجابات طارة بالاعتر                                                                                                    | r 11 - r11                |
| 1, ALC892 بقوات عاليه الدفة                                                                                                    | الدرمير الصوني            |
| منافذ x 2 ناقل متسلسل عام USB ( 2 في المداخل والمخارج الخلفية )                                                                                                    | ناقل متسلسل عام USB       |
| منافذ x 6 ناقل متسلسل عام USB ( 2 في المداخل والمخارج الخلفية و 4 من خلال الموزع الداخلي )                                                                                                    | 000 0                     |
| x 1 فتحة منفذ الملحقات الإضافية PCI                                                                                                    |                           |
| x 1 فتحة منفذ الملحقات الإضافية X 2.0 PCle فتحة منفذ الملحقات الإضافية                                                                                                    | فتحات التوسع              |
| x 1 فتحة منفذ الملحقات الإضافية x 16 (x16) x 2.0 PCle فتحة منفذ الملحقات الإضافية x 1                                                                                                    |                           |
| PS/2 x 1 الماوس                                                                                                    |                           |
| PS/2 x 1 لوحة المفاتيح                                                                                                    |                           |
| فتحة توصيل عدد HDMI   x 1   وسيط متعدد العالي الوضوح(H81MHP2)                                                                                                    |                           |
| فتحة توصيل عدد x 1 منظومة العرض المرئي VGA                                                                                                    |                           |
| منفذ تسلسلي عدد x1                                                                                                    | المداخل والمخارح الخافية  |
| منفذ طابعة عدد x1                                                                                                    | معد <u>س</u> ومصري مصب    |
| فتحة لتوصيل عدد x 1 الشبكة المحلية LAN                                                                                                    |                           |
| فتحة توصيل عدد x 2 ناقل متسلسل عام USB فتحة توصيل عدد x 2                                                                                                    |                           |
| فتحة توصيل عدد x 2 ناقل متسلسل عام 3.0 USB                                                                                                    |                           |
| فتحة توصيل عدد x 3 جاك للصوت                                                                                                    |                           |
| وصلة SATA x 2 جيجابايت / الثانية                                                                                                    |                           |
| وصلة SATA x 2 جيجابايت / الثانية                                                                                                    |                           |
| موزع x 2 ناقل متسلسل عام USB (كل موزع يتحمل فتحتين ناقل متسلسل عام USB )                                                                                                    |                           |
| وصلة للطاقة 1 x 4 دباييس                                                                                                    |                           |
| وصلة للطاقة 1 x 24 دبوس                                                                                                    |                           |
| وصلة X مروحة تبريد وحدة المعالجة المركزية                                                                                                    | المداخل والمخارج الداخلية |
| وصله X مراوح نبريد المنظومة                                                                                                    |                           |
| موزع X اللوحة الأمامية                                                                                                    |                           |
| مورع T X الصوت الامامي<br>                                                                                                    |                           |
| مورع X 1 سیموس مباسر<br>انگاه مدینا تکار O(DDD) در نا با از از انگان                                                                                                    |                           |
| وصله X X خارجيه ٥/٣UIF سوني فيليس الواجهه الرقمية<br>                                                                                                    |                           |
| عامل شكل مدد التكنولوجيا المتقدمة ATX ، 226مم 180 مم                                                                                                    | عامل الشكل                |
| ويندوز 7 / ويندوز 8                                                                                                    | أدارة الشغيار الدورية     |
| بيوستار BIOSTAR تحتفظ بحق إضافة أو أزلة الدعم لأي نظام تشغيل مع أو بدون أنظار.                                                                                                    | الطمه اللسغين المدعومة    |

\_\_\_\_31

# Motherboard Manual \_\_\_\_\_

## French

|                           | Spécifications                                                                                                    |
|---------------------------|----------------------------------------------------------------------------------------------------|
| Support Unité<br>Centrale | Socket 1150 Processeurs Intel® Core i7 / i5 / i3 / Pentium / Celeron<br>Enveloppe thermique Unité Centrale maximum : 95Watt<br>* Veuillez vous reporter à www.biostar.com.tw pour la liste des supports modèles d'Unité<br>Centrale.                                                                                                    |
| Jeu de puces              | INTEL® H81                                                                                                    |
| Mémoire                   | Supporte mémoire DDR3 double canal 1066/ 1333/ 1600<br>Banc de mémoire 2 x DDR3 DIMM, Supporte max. jusqu'à une mémoire de 16 GB<br>Chaque module DIMM supporte module DDR3 non-ECC 512MB/ 1/ 2/ 4/ 8 GB<br>* Veuillez vous reporter à <u>www.biostar.com.tw</u> pour la liste des soutien de la mémoire.                                                                |
| Stockage                  | INTEL® H81, Supporte SRT<br>Connecteur 2 x SATA 6Gb/s<br>Connecteur 2 x SATA 3Gb/s                                                                                                    |
| Réseau local              | RTL8111G (H81MHP2 & H81MGP2), 10/ 100/ 1000 Mb/s auto négociation, capacité<br>bidirectionnelle à l'alternat / bidirectionnelle simultanée<br>RTL8106E (H81MLP2), 10/ 100 Mb/s auto négociation, capacité bidirectionnelle à<br>l'alternat / bidirectionnelle simultanée                                                                                                 |
| Codec audio               | ALC892, Canaux 7.1, écoute audio de haute définition                                                                                                    |
| USB                       | Port 2x USB 3.0 (2 sur les I/O)<br>Port 6x USB 2.0 (2 sur les I/O arrières et 4 en interne)                                                                                                    |
| Connecteur<br>d'extension | 1x PCI Fente<br>1x PCIe 2.0 x1 Fente<br>1x PCIe 2.0 x16 Fente (x16)                                                                                                    |
| I/O arrirèes              | 1x PS/2 Clavier<br>1x PS/2 Souris<br>1x Port VGA<br>1x Port HDMI (H81MHP2)<br>1x Port série<br>1x Port d'imprimante<br>1x port LAN<br>2x Port USB 2.0<br>2x Port USB 3.0<br>3x entrées audio                                                                                                    |
| I/O en interne            | 2x Connecteur SATA 6.0Gb/s<br>2x Connecteur SATA 3.0Gb/s<br>2x embases USB 2.0 (chaque embase supporte 2 Ports USB 2.0)<br>1x 4-Broche de carte<br>1x 24-Broche de carte<br>1x Connecteur ventilateur unité centrale<br>1x Connecteur ventilateur système<br>1x Fiche panneau avant<br>1x Fiche audio avant<br>1x Fiche mémoire CMOS vide<br>1x Connecteur sortie S/PDIF |
| Facteur<br>d'encombrement | Facteur d'encombrement ATX, 226 mm x 180 mm                                                                                                    |
| Support SE                | Windows 7/ 8, Biostar se réserve le droit d'ajouter ou d'enlever le support pour toute SE<br>avec ou sans préavis.                                                                                                    |

## German

|                     | Spezifikationen                                                                         |
|---------------------|-----------------------------------------------------------------------------------------|
|                     | Anschluss-1150 für Intel® Core i7 / i5 / i3 / Pentium / Celeron Prozessor               |
| CPU-Unterstützung   | Maximale CPU TDP (Thermal Design Power): 95 Watt                                        |
|                     | * Bitte konsultieren Sie www.biostar.com.tw für CPU-Unterstützungsliste                 |
| Chipset             | INTEL® H81                                                                              |
|                     | Unterstützt zweikanaliges DDR3 1066/ 1333/ 1600                                         |
| Faatalattaaanaidhar | 2 x DDR3 DIMM-SpeicherSlot, Max. Uterstützung bis zu 16 GB-Speicher                     |
| restplattenspeicher | Jedes DIMM unterstützt nicht-ECC 512MB/ 1/ 2/ 4/ 8 GB DDR3-Module                       |
|                     | * Bitte konsultieren Sie <u>www.biostar.com.tw</u> für für Speicherunterstützung Liste. |
|                     | INTEL® H81, Unterstützt AHCI                                                            |
| Arbeitsspeicher     | 2x SATA 6Gb-Verbindung                                                                  |
|                     | 2x SATA 3Gb-Verbindung                                                                  |
|                     | Realtek RTL 8111G (H81MHP2 & H81MGP2)                                                   |
| ΙΔΝ                 | 10/ 100/ 1000 Mb Auto-Negotiation, Halb- / Voll-Duplex-fähig                            |
|                     | Realtek RTL 8106E (H81MLP2)                                                             |
|                     | 10/ 100 Mb Auto-Negotiation, Halb- / Voll-Duplex-fähig                                  |
| Audio-Codec         | ALC892, 7.1 Kanäle, HD-Audio                                                            |
| USB                 | 2x USB 3.0-Port (2 hintere I/Os)                                                        |
| 002                 | 6x USB 2.0-Port (2 hintere I/Os und 4 via interne Header)                               |
| Erweiterungsanschl  | 1x PCI-Slot                                                                             |
| üsse                | 1x PCIe 2.0 x1-Slot                                                                     |
|                     | 1x PCle 2.0 x16-Slot (x16)                                                              |
|                     | 1x PS/2-Maus                                                                            |
|                     | 1x PS/2-Tastatur                                                                        |
|                     | 1x VGA-Port                                                                             |
|                     | 1x HDMI-Port (H81MHP2)                                                                  |
| Hintere I/Os        | 1x Serieller Anschluss                                                                  |
|                     | 1x Druckeranschluss                                                                     |
|                     | 1x LAN-Port                                                                             |
|                     | 2x USB 2.0-Port                                                                         |
|                     | 2x USB 3.0-Port                                                                         |
|                     | 3x Audio Jack                                                                           |
|                     | 2x SATA 6.0Gb/s-Verbinung                                                               |
|                     | 2x SATA 3.0Gb/s-Verbinung                                                               |
|                     | 2x USB 2.0-Header (jeder Header unterstützt 2 USB 2.0-Ports)                            |
|                     | 1x 4-Pin-Stromverbindung                                                                |
| Interne I/Os        | 1x 24-Pin-Stromverbindung                                                               |
|                     | 1x CPU-Ventilatorverbindung                                                             |
|                     | 1x System-Ventilatorverbindung                                                          |
|                     | 1x Header für Frontpanel                                                                |
|                     | 1x Header für Frontaudio                                                                |
|                     | 1x Header für klares CMOS                                                               |
|                     | 1x S/PDI-Auswurfsverbindung                                                             |
| Formfaktor          | ATX Formfaktor, 226 mm x 180 mm                                                         |
| OS-Unterstützung    | Windows 7/ 8                                                                            |
| CO-Onterstutzung    | Biostar reserves the right to add or remove support for any OS with or without notice.  |

# Motherboard Manual \_\_\_\_\_

## Italian

| Specificazioni     |                                                                                                 |
|--------------------|-------------------------------------------------------------------------------------------------|
| Supporto           | Slot 1150 per processore Intel® Core i7 / i5 / i3 / Pentium / Celeron                           |
| processore         | Alimentazione di Proiezione Termico (TDP – Thermal Design Power): 95Watt                        |
| processore         | * Si prega di consultare <u>www.biostar.com.tw</u> per la lista di supporto del processore.     |
| Tipo scheda        | INTEL® H81                                                                                      |
|                    | Supporta DDR3 1066/ 1333/ 1600 Doppio Canale                                                    |
| Memoria            | 2 x DDR3 DIMM Slot di Memoria Supporta fino a 16 GB Memoria                                     |
| Momona             | Ogni DIMM supporta non-ECC 512MB/ 1/ 2/ 4/ 8 GB DDR3 moduli                                     |
|                    | * Si prega di consultare <u>www.biostar.com.tw</u> per la lista di supporto del memoria.        |
|                    | INTEL® H81, Supporta AHCI                                                                       |
| Memorizzazione     | Connettore 2x SATA 6Gb/s                                                                        |
|                    | Connettore 2x SATA 3Gb/s                                                                        |
|                    | Realtek RTL 8111G (H81MHP2 & H81MGP2)                                                           |
| Catena             | 10/ 100/ 1000 Mb auto negoziazione, capacita di duplex Meta / Completo                          |
| Odicila            | Realtek RTL 8106E (H81MLP2)                                                                     |
|                    | 10/ 100 Mb auto negoziazione, capacita di duplex Meta / Completo                                |
| Codec Audio        | ALC892, Canali Audio di Alta Definizione 7.1                                                    |
| USB                | Slot 2x USB 3.0 (2 nei ingressi/ uscite posteriore)                                             |
| 000                | Slot 6x USB 2.0 (2 nei ingressi/ uscite posteriore e 4 da distributori interni)                 |
|                    | Slot 1x PCI                                                                                     |
| Slot di espansione | Slot 1x PCle 2.0 x1                                                                             |
|                    | Slot 1x PCle 2.0 x16 (x16)                                                                      |
|                    | Mouse 1x PS/2                                                                                   |
|                    | Tastiera 1x PS/2                                                                                |
|                    | Slot 1x VGA                                                                                     |
|                    | Slot 1x HDMI (H81MHP2)                                                                          |
| Ingressi/ Uscite   | Porta seriale 1x                                                                                |
| Posteriore         | Porta stampante 1x                                                                              |
|                    | Slot 1x LAN                                                                                     |
|                    | Slot 2x USB 2.0                                                                                 |
|                    | Slot 2x USB 3.0                                                                                 |
|                    | Jack audio 3x                                                                                   |
|                    | Connettore 2x SATA 6.0Gb/s                                                                      |
|                    | Connettore 2x SATA 3.0Gb/s                                                                      |
|                    | Distributore 2x USB 2.0 (ogni distributore supporta 2 slot USB 2.0)                             |
|                    | Connettore con 4 pin x1                                                                         |
| Ingressi/ Uscite   | Connettore con 24 pin x1                                                                        |
| Interni            | Connettore Ventilatore processore x1                                                            |
|                    | Connettore Ventilatore Sistema x1                                                               |
|                    | Distributore Pannello Frontale x1                                                               |
|                    | Distributore Audio Frontale x1                                                                  |
|                    | Distributore CMOS Diretto x1                                                                    |
|                    | Connettore esterno S/PDIF x1                                                                    |
| Fattore di Forma   | Fattore di Forma ATX, 226 mm x 180 mm                                                           |
| Supporto SO        | Windows 7/ 8                                                                                    |
|                    | Biostar si riserva il diritto di aggiungere o ritirare il supporto per qualsiasi SO con o senza |
|                    | preavviso.                                                                                      |

# Japanese

| 仕様        |                                                                                                    |
|-----------|----------------------------------------------------------------------------------------------------|
|           | Intel® Core i7 / i5 / i3 / Pentium / Celeron プロセッサの Socket 1150                                                                                                    |
| CPU サポート  | 最大 CPU TDP (Thermal Design Power 最大放熱量):95 W                                                                                                    |
|           | *CPU サポート リストについては、 <u>www.biostar.com.tw</u> を参照してください。                                                                                                    |
| チップセット    | INTEL® H81                                                                                                    |
|           | デュアルチャンネル1066/ 1333/ 1600 をサポート                                                                                                    |
|           | 2 x DDR3 DIMM メモリ スロット、 最大 16 GB メモリまでサポート                                                                                                    |
| メモリ       | 各 DIMM は、非-ECC 512MB/ 1/ 2/ 4/ 8 GB DDR3 モジュールをサポートしています                                                                                                    |
|           | *サポートされているメモリのリストについては、 <u>www.biostar.com.tw</u> を参照してくだ                                                                                                    |
|           | さい。                                                                                                    |
|           | INTEL® H81, AHCI のサポート                                                                                                    |
| 保存スペース    | 2x SATA 6Gb/s コネクタ                                                                                                    |
|           | 2x SATA 3Gb/s コネクタ                                                                                                    |
|           | Realtek RTL 8111G (H81MHP2 & H81MGP2)                                                                                                    |
|           | 10/ 100/ 1000 Mb/s オートネゴーシエーション、半/全 二重通信                                                                                                    |
| LAN       | Realtek RTL 8106E (H81MLP2)                                                                                                    |
|           | 10/ 100 Mb/s オートネゴーシェーション、半/全 二重通信                                                                                                    |
| オーディオ コーデ | ALC892                                                                                                    |
| ック        | 7.1 チャンネル, ハイ デフィニション オーディオ                                                                                                    |
| LISB      | 2x USB 3.0 ポート (後部 I/O に2つ)                                                                                                    |
| 665       | 6x USB 2.0 ポート (後部 I/O に2つ 及び 内蔵ヘッダー経由に4つ)                                                                                                    |
|           | 1x PCI スロット                                                                                                    |
| 拡張スロット    | 1x PCle 2.0 x1 スロット                                                                                                    |
|           | 1x PCle 2.0 x16 スロット(x16)                                                                                                    |
|           | 1x PS/2 マウス                                                                                                    |
|           | 1x PS/2 キーボード                                                                                                    |
|           | 1x VGA ポート                                                                                                    |
|           | 1x HDMI ポート (H81MHP2)                                                                                                    |
| 後部 I/O    | 1x シリアルポート                                                                                                    |
| DATE:     | 1x ブリンタポート                                                                                                    |
|           | 1x LAN ボート                                                                                                    |
|           | 2x USB 2.0 ボート                                                                                                    |
|           | 2X USB 3.0 ホート                                                                                                    |
|           | $3x \pi - \tau + \pi \cdot \tau + \pi \cdot \tau$                                                                                                    |
|           | 2X SATA 2.0 Gb/s $\exists \hat{x} \neq \hat{y}$                                                                                                    |
|           | 2x SATA SUGUS $\Box A / y$<br>2x USP 2.0 A $\psi d' (d' A) \psi (d' A) \psi (d' A) = 0$ (CP 2.0 $\psi (d' A) \psi (d' A) \psi (d' A)$                                                                                                    |
|           | $\frac{2 \times OSD 2 \cup (\sqrt{y}) - (A \times y) - (a \times 2 \cup 0) OSD 2 \cup (x - \sqrt{y}) - (a \times 2 \cup 0) OSD 2 \cup (x - \sqrt{y}) OSD 2 \cup (x - \sqrt{y}) OSD 2 \cup (x - \sqrt{y}) OSD 2 \cup (x - \sqrt{y}) OSD 2 \cup (x - \sqrt{y}) OSD 2 \cup (x - \sqrt{y}) OSD 2 \cup (x - \sqrt{y}) OSD 2 \cup (x - \sqrt{y}) OSD 2 \cup (x - \sqrt{y}) OSD 2 \cup (x - $ |
|           | $1x 24-Pin \sqrt{7} = 3x/y$                                                                                                    |
| 内蔵 I/O    | $1 \times CP                                     $                                                                                                    |
|           | $1x \sqrt{3} \sqrt{7}$                                                                                                    |
|           | 1x フロント パネル ヘッダー                                                                                                    |
|           | 1x フロント オーディオ ヘッダー                                                                                                    |
|           | 1x $\gamma \cup \gamma$ CMOS $\gamma \cup \gamma = -$                                                                                                    |
|           | 1x S/PDIF アウト コネクタ                                                                                                    |
| フォーム ファクタ | ATX フォーム ファクタ、226 mm x 180 mm                                                                                                    |
|           | Windows 7/ 8                                                                                                    |
| サホート 05   | Biostar には、通知なしでサポート OS を変更する権限があります。                                                                                                    |

\_\_\_\_\_\_35

### Motherboard Manual \_\_\_\_\_

## Polish

| Specyfikacje techniczne                 |                                                                                           |
|-----------------------------------------|-------------------------------------------------------------------------------------------|
|                                         | Gniazdo procesora (Socket) 1150 dla procesorów Intel® Core i7 / i5 / i3 / Pentium /       |
|                                         | Celeron                                                                                   |
| Obsługa procesora                       | Moc Wydzielanego Ciepła (TDP - Thermal Design Power): 95Watt                              |
|                                         | * Proszę sprawdzić listę obsługiwanych procesorów na stronie internetowej                 |
|                                         | www.biostar.com.tw                                                                        |
| Rodzaj płyty                            | INTEL® H81                                                                                |
|                                         | Obsługa pamięci DDR3 1066/ 1333/ 1600 Dwukanałowa                                         |
|                                         | 2 x DDR3 DIMM Pamięć Gniazda procesora (Slot), Maksymalna wielkość pamięci 16 GB          |
| Pamięć                                  | Każdy DIMM obsługuje jeden moduł non-ECC 512MB/ 1/ 2/ 4/ 8 GB DDR3                        |
|                                         | * Proszę sprawdzie listę obsługiwanych pamięc na stronie internetowej                     |
|                                         |                                                                                           |
| Przechowywanie                          | INTEL® H81, Obsiliga AHCI                                                                 |
| ,                                       | Złącze 2X SATA 6GD/s, Złącze 2X SATA 3GD/s                                                |
|                                         | Układ RTL 8111G (H81MHP2 & H81MGP2)                                                       |
| LAN                                     | 10/ 100/ 1000 Mb auto negocjacja, pojemność dupleks Połowe / Pełny                        |
|                                         | Układ RIL 8106E (H81MLP2)                                                                 |
|                                         | 10/ 100 Mb auto negocjacja, pojemnosc dupleks Połowe / Pełny                              |
| Codec Audio                             | ALC892, Kanały Audio wysokiej Definicji 7.1                                               |
| USB                                     | 2 x złącza USB 3.0 (2 przez tylne porty)                                                  |
|                                         | 6 X złącza USB 2.0 (2 przez tylne porty wejscia/ wyjscia oraz 4 przez wewnętrzne porty)   |
|                                         | zrącze TX PCI (SIOI)                                                                      |
| Ziącza i ozszerzen                      | 2/ac/2e 1x PC/e 2.0 x1 (Slot)                                                             |
|                                         | $\frac{214024 \text{ Tx} \text{ FGIE 2.0 x10 (GIO)}(x10)}{\text{Muszka 1x} \text{ PS}/2}$ |
|                                         | Klawiatura 1x PS/2                                                                        |
|                                         | Port 1x VGA                                                                               |
|                                         | Port 1x HDMI (gniazdo) (H81MHP2)                                                          |
| Tvlne portv weiścia/                    | Port szeregowy x1                                                                         |
| wviścia                                 | Port drukarki x1                                                                          |
| ,,,,,,,,,,,,,,,,,,,,,,,,,,,,,,,,,,,,,,, | Port 1x LAN                                                                               |
|                                         | Porty 2x USB 2.0                                                                          |
|                                         | Porty 2x USB 3.0                                                                          |
|                                         | Porty audio 3x                                                                            |
|                                         | Złącza 2x SATA 6.0Gb/s                                                                    |
|                                         | Złącza 2x SATA 3.0Gb/s                                                                    |
|                                         | Złącza 2x USB 2.0 (każde złącze obsługuje dodatkowe 2 porty USB 2.0)                      |
|                                         | Złącza 4 pionowe x 1                                                                      |
| Wewnetrzne portv                        | Złącza 24 pionowe x 1                                                                     |
| weiścia/ wviścia                        | Złącze wentylatora CPU x 1                                                                |
| Wejeela, Wyjeela                        | Złącze wentylatora obudowy x 1                                                            |
|                                         | Złącze przedniego panelu x1                                                               |
|                                         | Złącze audio przedniego panelu x1                                                         |
|                                         | Złącze bezpośrednie CMOS x1                                                               |
|                                         | Port zewnętrzny S/PDIF x1                                                                 |
| Obudowa                                 | Obudowa ATX, 226 mm x 180 mm                                                              |
| Obsługa OS                              | Windows // 8                                                                              |
|                                         | Biostar zastrzega sobie prawo do dodania lub wycofania obsługi dla OS, z                  |
|                                         | wypowiedzeniem lub bez wypowiedzenia.                                                     |

36——

# Portuguese

| Especificações     |                                                                                           |
|--------------------|-------------------------------------------------------------------------------------------|
|                    | Porta 1150 para processador Intel® Core i7 / i5 / i3 / Pentium / Celeron                  |
| Suporte            | Alimentação de Design Térmico (TDP – Thermal Design Power): 95Watt                        |
| Processador        | * Por favor consulte www.biostar.com.tw para obter uma lista de suporte do                |
|                    | processador.                                                                              |
| Tipo Placa Mãe     | INTEL® H81                                                                                |
|                    | Suporta DDR3 1066/ 1333/ 1600 Canal Duplo                                                 |
| Manaária           | 2 x DDR3 DIMM Slot de memória Suporta até 16 GB Memória                                   |
| wemoria            | Cada DIMM suporta non-ECC 512MB/ 1/ 2/ 4/ 8 GB DDR3 módulo                                |
|                    | * Por favor consulte www.biostar.com.tw para obter uma lista de suporte do memória.       |
|                    | INTEL® & H81, Suporta AHCI                                                                |
| Armazenamento      | Conector 2x SATA 6Gb/s                                                                    |
|                    | Conector 2x SATA 3Gb/s                                                                    |
|                    | Realtek RTL 8111G (H81MHP2 & H81MGP2)                                                     |
|                    | 10/ 100/ 1000 Mb auto negociação, capacidade duplex Metade / Cheio                        |
| LAN                | Realtek RTL 8106E (H81MLP2)                                                               |
|                    | 10/ 100 Mb auto negociação, capacidade duplex Metade / Cheio                              |
| Codec de Audio     | ALC892, Canais de Áudio de Alta Definição 7.1                                             |
| USB                | Porta 2x USB 3.0 (2 nas entradas/saídas traseiras)                                        |
| 000                | Porta 6x USB 2.0 (2 nas entradas/saídas traseiras e 4 pelos Dispositivos internos)        |
|                    | Porta 1x PCI                                                                              |
| Slots de expansão  | Porta 1x PCle 2.0 x1                                                                      |
|                    | Porta 1x PCIe 2.0 x16 (x16)                                                               |
|                    | Mouse 1x PS/2                                                                             |
|                    | Teclado 1x PS/2                                                                           |
|                    | Porta 1x VGA                                                                              |
|                    | Porta 1x HDMI (H81MHP2)                                                                   |
| Entradas/Saídas    | Porta série x1                                                                            |
| no painel traseiro | Porta para impressora x1                                                                  |
|                    | Porta 1x LAN                                                                              |
|                    | Porta 2x USB 2.0                                                                          |
|                    | Porta 2x USB 3.0                                                                          |
|                    | Soquete audio 3x                                                                          |
|                    | Conector 2x SATA 6.0Gb/s                                                                  |
|                    | Conector 2x SATA 3.0Gb/s                                                                  |
|                    | Dispositivo 2x USB 2.0 (cada Dispositivo suporta 2 portas USB 2.0)                        |
|                    | Conector de 4 pinos x1                                                                    |
| Conectores na      | Conector de 24 pinos x1                                                                   |
| nlaca              | Conector de Ventoinha processador x1                                                      |
| placa              | Conector de Ventoinha Sistema x1                                                          |
|                    | Dispositivo Painel Frontal x1                                                             |
|                    | Dispositivo de Audio Frontal x1                                                           |
|                    | Dispositivo CMOS Direct x1                                                                |
|                    | Conector Externo S/PDIF x1                                                                |
| Fator de Fôrma     | Fator de Fôrma ATX, 226 mm x 180 mm                                                       |
| Suporte OS         | Windows 7/ 8                                                                              |
|                    | Biostar reserva seu direito de adicionar ou retirar o suporte para qualquer OS com ou sem |
|                    | notificação.                                                                              |

## Motherboard Manual \_\_\_\_\_\_

## Russian

| Спецификации    |                                                                                      |
|-----------------|--------------------------------------------------------------------------------------|
| Поддержка       | Сокет 1150 для процессоров Intel® Core i7 / i5 / i3 / Pentium / Celeron              |
| центрального    | Максимальный термопакет центрального процессора (TDP): 95 ватт                       |
| процессора      | * Перечень поддержки центрального процессора смотрите на <u>www.biostar.com.tw</u> . |
| Набор микросхем | INTEL® H81                                                                           |
|                 | Поддерживает двухканальный 1066/ 1333/ 1600                                          |
| Памать          | 2 гнезда платы памяти DDR3 DIMM, максимальная память до 16 Гб                        |
| Память          | Каждый модуль DIMM поддерживает модуль не-ECC 512 Mб/ 1/ 2/ 4/ 8 Гб DDR3             |
|                 | * Перечень поддержки памяти смотрите на <u>www.biostar.com.tw</u> .                  |
|                 | INTEL® H81, Поддерживает АНСІ                                                        |
| Накопитель      | Соединитель 2х SATA 6 Гб/с                                                           |
|                 | Соединитель 2х SATA 3 Гб/с                                                           |
|                 | Realtek RTL 8111G (H81MHP2 & H81MGP2)                                                |
|                 | Автосогласование 10/ 100/ 1000 Мб/с, работает в полно/полудуплексном режиме          |
| локальная сеть  | Realtek RTL 8106E (H81MLP2)                                                          |
|                 | Автосогласование 10/ 100 Мб/с, работает в полно/полудуплексном режиме                |
| Аудиокодек      | ALC892, Каналы 7.1, высококачественное аудио                                         |
| USB             | 2 порта USB 3.0 (2 сзади ввода-вывода)                                               |
| 000             | 6 порта USB 2.0 (2 сзади ввода-вывода и 4 через внутренние контакты)                 |
|                 | 1х РСІ гнездо                                                                        |
| Гнезда расшир.  | 1x PCle 2.0 x1 гнездо                                                                |
|                 | 1x PCle 2.0 x16 гнездо (x16)                                                         |
|                 | 1 мышь PS/2                                                                          |
|                 | 1 клавиатура PS/2                                                                    |
|                 | 1 порт VGA                                                                           |
|                 | 1 порт HDMI (H81MHP2)                                                                |
| Задняя плата    | 1 Последовательный порт                                                              |
| ввода-вывода    | 1 Порт подключения принтера                                                          |
|                 | 1 порт локальной сети                                                                |
|                 | 2 порта USB 2.0                                                                      |
|                 | 2 порта USB 3.0                                                                      |
|                 | 3 гнезд для подключения наушников                                                    |
|                 | Соединитель 2х SATA 6 Гб/с                                                           |
|                 | Соединитель 2x SATA 3 Гб/с                                                           |
|                 | 2 контакта USB 2.0 (каждый контакт поддерживает 2 порта USB 2.0)                     |
|                 | 1 4-выводный разъем питания                                                          |
| Внутр Плата     | 1 24-выводный разъем питания                                                         |
| ввола-вывола    | 1 разъем вентилятора ЦП                                                              |
| DECHA DEIECHA   | 1 разъема вентилятора системы                                                        |
|                 | 1 контакт передней панели                                                            |
|                 | 1 контакт передней аудиопанели                                                       |
|                 | 1 контакт микросхемы Clear CMOS                                                      |
|                 | 1 соединитель S/PDIF-Out                                                             |
| Конструктив     | Форм-фактор АТХ, 226 мм х 180 мм                                                     |
| Поддержка ОС    | Windows 7/ 8                                                                         |
|                 | Biostar оставляет за собой право добавлять или удалять поддержку любой ОС, с         |
|                 | уведомлением или без.                                                                |

# Spanish

| Especificaciones  |                                                                                                    |  |
|-------------------|----------------------------------------------------------------------------------------------------|--|
|                   | Ranura 1150 para procesador Intel® Core i7 / i5 / i3 / Pentium / Celeron                           |  |
| Compatibilidad    | Alimentación de Proyección Térmica (TDP – Thermal Design Power): 95Watt                            |  |
| con el procesador | *Por favor consultar con www.biostar.com.tw para la lista de compatibilidad con el                 |  |
|                   | procesador.                                                                                        |  |
| Tipo de Placa     | INTEL® H81                                                                                         |  |
|                   | Soporta DDR3 1066/ 1333/ 1600 Doble Canal                                                          |  |
|                   | 2x DDR3 DIMM Ranura de memoria Soporta hasta 16 GB Memoria                                         |  |
| Memoria           | Cada DIMM soporta un modulo non-ECC 512MB/ 1/ 2/ 4/ 8 GB DDR3                                      |  |
|                   | *Por favor consultar con www.biostar.com.tw para la lista de compatibilidad con el                 |  |
|                   | memoria.                                                                                           |  |
| Almacenamiento    | INTEL® H81, Soporta AHCI                                                                           |  |
| de información    | Conector 2x SATA 6Gb/s, Conector 2x SATA 3Gb/s                                                     |  |
|                   | Realtek RTL 8111G (H81MHP2 & H81MGP2)                                                              |  |
| LAN               | 10/ 100/ 1000 Mb/s auto negociación, capacidad dúplex Mitad/Completo                               |  |
|                   | Realtek RTL 8106E (H81MLP2)                                                                        |  |
|                   | 10/ 100 Mb/s auto negociación, capacidad dúplex Mitad/Completo                                     |  |
| Códec Audio       | ALC892, Canales Audio de Alta Definición 7.1                                                       |  |
| USB               | Ranura 2x USB 3.0 (2 en las entrada/salidas posteriores)                                           |  |
| 002               | Ranura 6x USB 2.0 (2 en las entrada/salidas posteriores y 4 por los distribuidores internos)       |  |
| Ranuras de        | Ranura 1x PCI                                                                                      |  |
| Extinción         | Ranura 1x PCle 2.0 x1                                                                              |  |
| Examolon          | Ranura 1x PCle 2.0 x16 (x16)                                                                       |  |
|                   | Ratón 1x PS/2                                                                                      |  |
|                   | Teclado 1x PS/2                                                                                    |  |
|                   | Ranura 1x VGA                                                                                      |  |
|                   | Ranura 1x HDMI (H81MHP2)                                                                           |  |
| Panel trasero de  | Puerto serie 1x                                                                                    |  |
| E/S               | Puerto de impresora 1x                                                                             |  |
|                   | Ranura 1x LAN                                                                                      |  |
|                   | Ranura 2x USB 2.0                                                                                  |  |
|                   | Ranura 2x USB 3.0                                                                                  |  |
|                   |                                                                                                    |  |
|                   | Conector 2x SATA 6GD's                                                                             |  |
|                   | Conector 2x SATA 3GD's                                                                             |  |
|                   | Distribuidor 2x USB 2.0 (cada distribuidor soporta 2 ranuras USB 2.0)                              |  |
|                   |                                                                                                    |  |
| Conectores en     | Conector con 24 patillas x1                                                                        |  |
| placa             | Conector Ventilador procesador X1                                                                  |  |
|                   | Conector Ventilador Sistema XI                                                                     |  |
|                   | Distribuidor Panel Frontal X1                                                                      |  |
|                   | Distribuidor Audio Frontal X1<br>Distribuidor CMOS Diracto X1                                      |  |
|                   |                                                                                                    |  |
| Eactor do Eormo   | Eactor de Earma ATY, 226 mm y 180 mm                                                               |  |
| Factor de Forma   |                                                                                                    |  |
| Soporte OS        | vvilluuws // o<br>Diastar reserva su daracha da añadir a ratirar el conarte para cada OS con a sin |  |
|                   | postal reserva su derecho de anadir o retiral el soporte para cada OS con o SIN                    |  |
|                   | numcacion.                                                                                         |  |

2013/10/07

\_\_\_\_\_ 39